# Nikon

SB9D01(14) 6MB45414-01

## Es Adenda al *Manual del usuario*

El elemento **Wi-Fi** del menú de configuración de la cámara que ha comprado dispone de una nueva opción **Establecer conexión Wi-Fi**, la cual se puede utilizar para establecer una conexión Wi-Fi directa entre la cámara y un teléfono inteligente o tableta (en adelante, "dispositivo inteligente") que ejecuten la aplicación SnapBridge.

## La aplicación SnapBridge

Use SnapBridge para descargar imágenes o controlar la cámara remotamente desde su dispositivo inteligente. Antes de proceder, recuerde que:

- Debe utilizar únicamente la versión más reciente de la aplicación.
- La aplicación SnapBridge puede descargarse en Apple App Store® o Google Play™.
- La información más reciente de SnapBridge está disponible en el sitio web de Nikon.

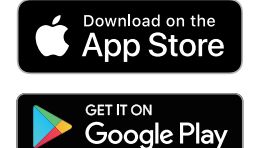

• Encontrará disponible más información sobre el uso de la aplicación a través de la ayuda en línea, que puede verse en:

https://nikonimglib.com/snbr/onlinehelp/es/index.html

## Para conectar la cámara directamente a través de Wi-Fi

### Antes de conectar

Antes de continuar:

- Active Wi-Fi en el dispositivo inteligente (para más detalles, consulte la documentación suministrada con el dispositivo).
- Asegúrese de que las baterías de la cámara y del dispositivo inteligente estén completamente cargadas para evitar que los dispositivos se apaguen inesperadamente.
- Compruebe que haya espacio disponible en la tarjeta de memoria de la cámara.

## **1 Dispositivo inteligente**: Inicie la aplicación SnapBridge y toque **Omitir**.

- Si ha iniciado la aplicación anteriormente, el cuadro de diálogo de bienvenida no será visualizado; vaya al paso 2.
- Tocar **Conectar a la cámara** muestra un cuadro de diálogo de emparejamiento Bluetooth. Toque el botón a en la esquina superior izquierda para volver al cuadro de diálogo de bienvenida. Para obtener información sobre las conexiones Bluetooth, consulte la ayuda en línea.

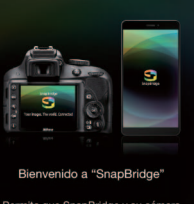

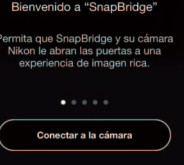

2 Dispositivo inteligente: Abra la ficha 💽 toque 🔤 y seleccione Modo Wi-Fi.

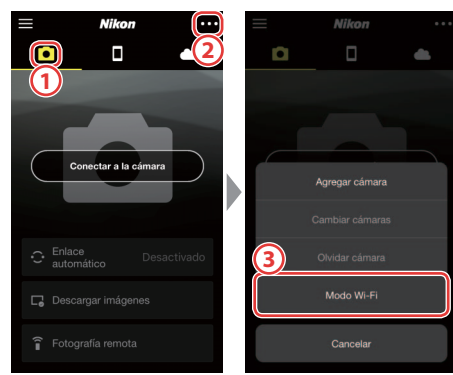

### ¿Sin opción "Modo Wi-Fi"?

Compruebe si la aplicación SnapBridge está actualizada. Si está usando la versión más reciente y la opción Modo Wi-Fi sigue sin aparecer, salga de la aplicación y confirme que no se esté ejecutando en segundo plano y, a continuación, compruebe que el dispositivo esté conectado a Internet y reinicie la aplicación.

## 3 Dispositivo inteligente: Toque Conexión Wi-Fi cuando así se le solicite.

El dispositivo inteligente le indicará que prepare la cámara. Encienda la cámara y proceda con el siguiente paso.

\*No toque **Siguiente** hasta haber completado el paso 4.

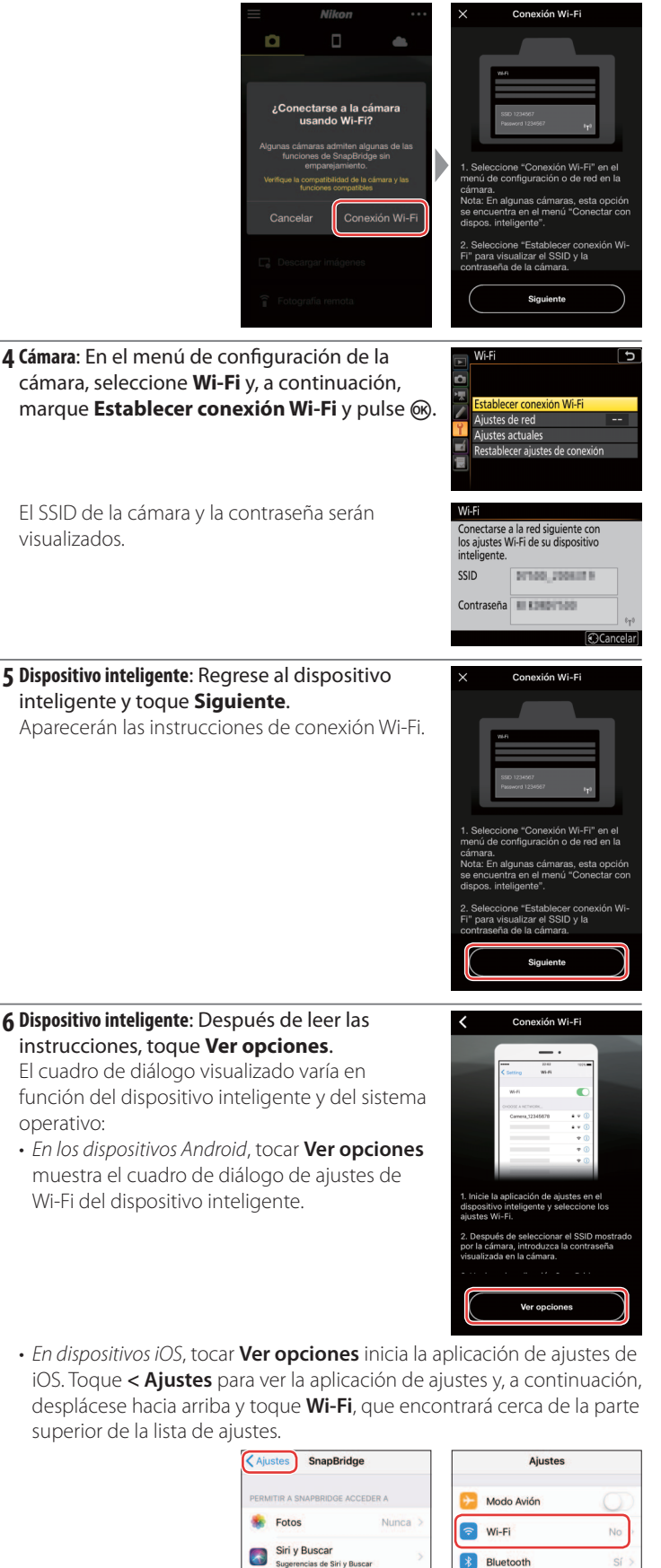

Notificaciones

No molestar

General
Pantalla y brillo

Centro de control

**7** Dispositivo inteligente: Seleccione el SSID mostrado por la cámara en el paso 4 e introduzca la contraseña.

En función del dispositivo inteligente y del sistema operativo, las pantallas podrían diferir de las indicadas a continuación.

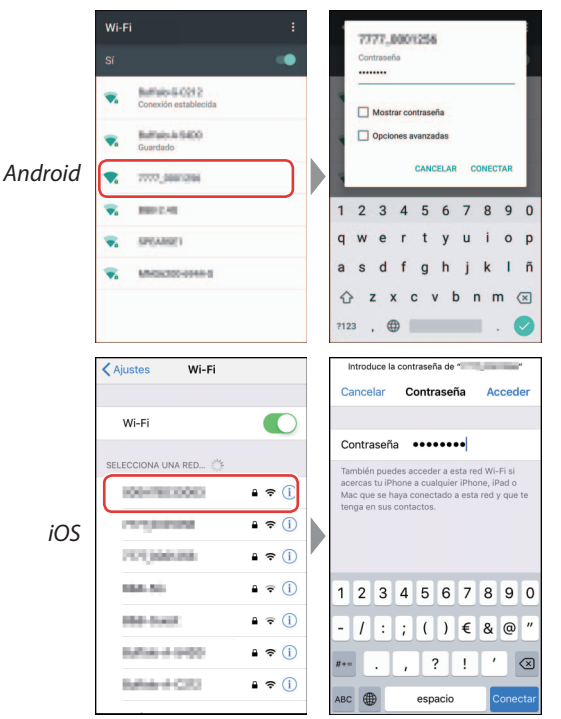

#### Reconexión

A menos que la contraseña haya cambiado desde entonces, no será necesario que introduzca la contraseña cuando se vuelva a conectar a la cámara.

#### 8 Dispositivo inteligente: Regrese a la aplicación SnapBridge.

Una vez establecida la conexión Wi-Fi, la aplicación mostrará las opciones del modo Wi-Fi. Consulte la ayuda en línea para obtener información sobre el uso de la aplicación SnapBridge.

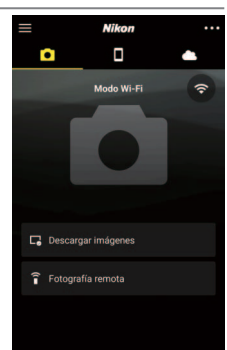

#### Finalización de las conexiones Wi-Fi

Para finalizar la conexión Wi-Fi, toque 🛜. Cuando el icono cambie a 💽, toque 🚥 y seleccione Salir del modo Wi-Fi.

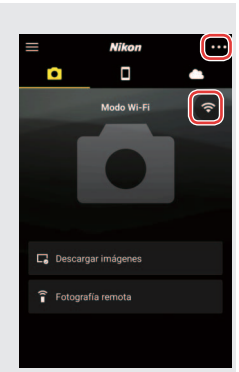

#### Información de las marcas comerciales

Apple<sup>®</sup>, App Store<sup>®</sup>, los logotipos de Apple, iPhone<sup>®</sup>, iPad<sup>®</sup>, iPod touch<sup>®</sup>, Mac, macOS y OS X son marcas comerciales de Apple Inc. registradas en los EE. UU. y en otros países. La marca comercial iPhone se usa bajo la licencia de Aiphone Co., Ltd. Android, Google Play y el logotipo de Google Play son marcas comerciales de Google LLC. El robot de Android se ha reproducido o modificado a partir del trabajo creado y compartido por Google, y se utiliza de acuerdo con las condiciones descritas en la Licencia de Atribución de Creative Commons 3.0. iOS es una marca comercial o una marca comercial registrada de Cisco Systems, Inc., en los Estados Unidos y/o en otros países y se utiliza bajo licencia.